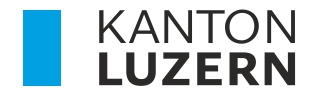

Bildungs- und Kulturdepartement Dienststelle Berufs- und Weiterbildung Betriebliche Bildung

# ZUGRIFF AUF DIE LERNENDEN-DATEN IM SCHULNETZ BBZB, BBZG, BBZN UND BBZW ÜBER DAS PORTAL BERUFSBILDENDE

Für hauptverantwortliche Berufsbildnerinnen und Berufsbildner (vBB)

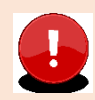

Wichtig: Bitte konsultieren Sie auch die FAQ Portal Berufsbildende auf unserer Website

## Inhaltsverzeichnis

| 1 Die 5 wichtigsten Fragen überhaupt                                            | 2  |
|---------------------------------------------------------------------------------|----|
| 1.1 Was sind hauptverantwortliche Berufsbildende (vBB)?                         | 2  |
| 1.2 Was ist das Portal Berufsbildende?                                          | 2  |
| 1.3 Wer bekommt ein Login für das Portal Berufsbildende?                        | 2  |
| 1.4 Wann bekomme ich die Login-Informationen für das Portal Berufsbildende?     | 3  |
| 1.5 Was ist das Portal Berufsbildung?                                           | 3  |
| 2 Erster Zugriff und Aktivierung                                                | 4  |
| 2.1 Welche WEB-Browser sind geeignet?                                           | 4  |
| 2.2 Aktivierung des Benutzerkontos                                              | 4  |
| 2.3 Kennwort / Passwort                                                         | 5  |
| 2.4 Willkommen                                                                  | 6  |
| 2.5 Nach dem erfolgreichen Login / Anmeldung im Portal                          | 9  |
| 2.6 Lehrverträge abrufen                                                        | 9  |
| 2.7 Einsicht in Absenzen, Noten und Stundenplan                                 | 10 |
| 2.8 NEU / Semesternavigation                                                    | 12 |
| 2.9 Lernendenübersicht                                                          | 12 |
| 2.10 Die Reiter Grunddaten / Aktuelle Noten / Absenzen / Zeugnisnoten / Dossier | 13 |
| 2.11 Stundenpläne                                                               | 14 |
| 2.12 Lernende besucht zusätzlich die Berufsmaturität                            | 15 |
| 2.13 Abmelden im schulNetz / Logout                                             | 15 |

# 1 Die 5 wichtigsten Fragen überhaupt

## 1.1 Was sind hauptverantwortliche Berufsbildende (vBB)?

Berufsbildnerinnen und Berufsbildner, die in den Lehrverträgen erfasst bzw. im kantonalen System als hauptverantwortliche Berufsbildende (vBB) hinterlegt sind.

# 1.2 Was ist das Portal Berufsbildende?

Im Portal Berufsbildende können die vBB auf Informationen ihrer im kantonalen System hinterlegten Lernenden zugreifen. Des Weiteren ist direkt aus dem Portal Berufsbildende einen Absprung in das schulNetz (sN) der jeweiligen Berufsbildungszentren (BBZ) für die Einsicht von Absenzen, Noten etc. möglich.

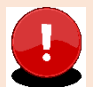

Wichtig: Sie sind im richtigen Portal, wenn links oben «Portal Berufsbildende» steht

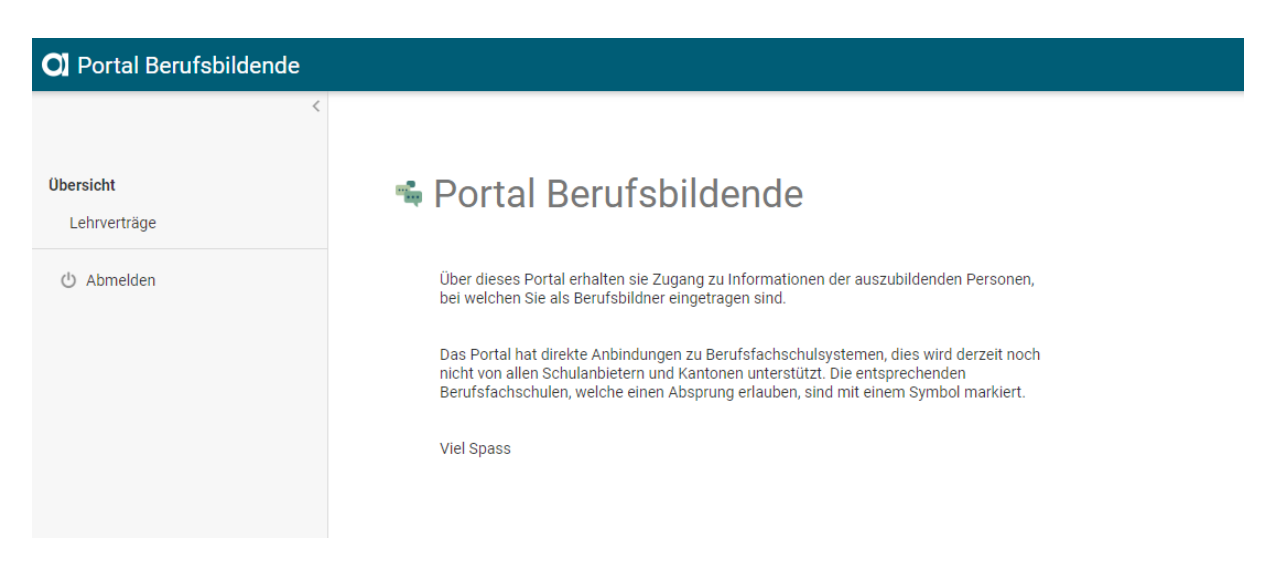

# 1.3 Wer bekommt ein Login für das Portal Berufsbildende?

Nur die hauptverantwortlichen Berufsbildenden (vBB). Für Praxisbildende oder zusätzliche Berufsbildende gibt es **keine** Möglichkeit ein Login zu erstellen.

# 1.4 Wann bekomme ich die Login-Informationen für das Portal Berufsbildende?

Falls Sie das erste Mal Lernende an einer der am Anfang genannten Berufsschulen haben, dann wird Ihr Login ab dem 1. Juli generiert und an die gemeldete persönliche, geschäftliche E-Mail-Adresse mit einer Anleitung versandt. Sonst innerhalb 48 Stunden.

# 1.5 Was ist das Portal Berufsbildung?

Im Portal Berufsbildung haben die **Luzerner Lehrbetriebe** die Möglichkeit, die Mehrheit der administrativen Geschäfte mit der Dienststelle Berufs- und Weiterbildung (DBW) digital abzuwickeln, wie z.B. neue Lehrverträge erfassen, Einsicht in alle bestehende Lehrverträge sowie Noten/Absenzen (Absprung in System der Luzerner Berufsfachschulen), Angaben zu offenen Lehrstellen (LENA) verwalten, neue Bildungsbewilligung beantragen, Berufsbildner-Wechsel beantragen.

Der Benutzername beginnt mit «LBLUxxxx»

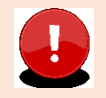

Wichtig: Sie sind im richtigen Portal, wenn links oben «LB Services» steht.

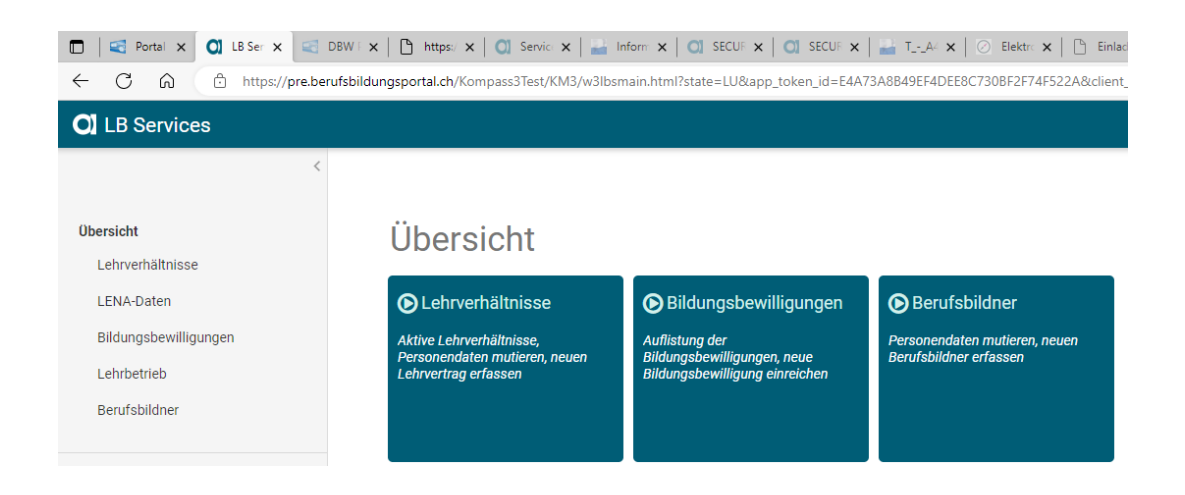

# 2 Erster Zugriff und Aktivierung

### 2.1 Welche WEB-Browser sind geeignet?

Bitte verwenden Sie als WEB-Browser Microsoft Edge oder Google Chrome in den aktuellen Versionen. Mit Firefox wird der Zugriff ins schulNetz nicht funktionieren.

Bei Apple MacBook Google Chrome verwenden, Safari wird nicht funktionieren.

### 2.2 Aktivierung des Benutzerkontos

Nach der Erstellung Ihres Benutzerkontos durch die Dienststelle Berufs- und Weiterbildung Kanton Luzern erhalten Sie ein automatisch generiertes E-Mail zur Aktivierung Ihres Benutzerkontos (Absenderadresse: Masterportal <masterportal@abraxas.ch>).

Dies gilt auch für vBB der Kantone NW, OW, UR, ZG, SZ, AG, BE, BS, AI, AR, GR, SG, SH, SO, TG, ZH und BL.

In dieser E-Mail ist Ihr Benutzername ersichtlich. Bitte vermerken Sie sich diesen und wählen dann den Button «Benutzerkonto aktivieren».

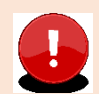

#### Wichtig: Das Benutzerkonto ist innerhalb von 30 Tagen zu aktivieren.

| Kontoangaben Portal Berufsbildende                                                                                                    |
|----------------------------------------------------------------------------------------------------|
| Sehr geehrte Berufsbildnerin,<br>Sehr geehrter Berufsbildner                                                                                                    |
| Mit dieser E-Mail erhalten Sie einen Zugang zum Portal Berufsbildende. Ihr<br>Benutzerkonto können Sie mit dem untenstehenden Link innerhalb der nächsten 30<br>Tagen aktivieren. Nach erfolgreicher Registrierung erhalten Sie eine E-Mail mit den<br>Zugangsdaten zum Portal Berufsbildende.                                                                                                    |
| Ihr Benutzername                                                                                                    |
| Benutzerkonto aktivieren                                                                                                    |
| Hinweis: Der Zugang zum Portal ist erst nach der Aktivierung des Benutzerkontos möglich.<br>Portal Berufsbildende öffnen                                                                                                    |
| Tipps und Informationen zur Verwendung vom Portal Berufsbildende sind unter dem <u>Link</u> zu finden.                                                                                                    |
| WOHTIGE INFORMATIONEN<br>Bitte antworken Sie nicht auf diese E-Mail. Diese Nachricht wurde automalisch durch Abraxas Informatik AG enstellt. Diese Nachricht und alle mit ihr übermitielten Dateien könner<br>vertraufiche Informationen enfahlten, die nur Ein dentdie vorgesehenen Empfänger bestimmt sind. Jade unterleigte Verwendung dieses auf automatisch erhalten bate. Joshen Sie bitte vurwezäglich den Absender.<br>Nachricht Emitteich erhalten bateut, Bickerfor Sie sie bitte, werreichten Sie sie geruckens oder eidertwinziehen Köpen und Informieren Sie bitte vurwezäglich den Absender. |

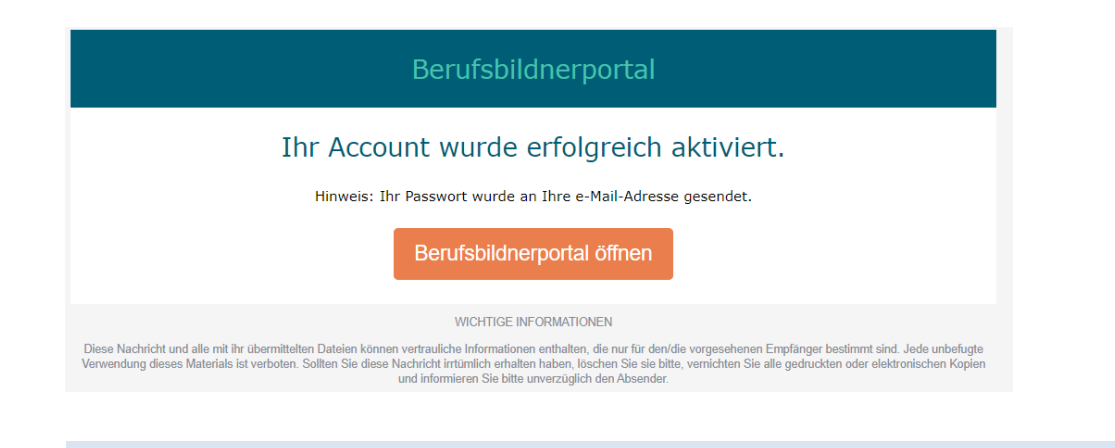

### 2.3 Kennwort / Passwort

Nach Aktiverung des Benutzerkontos (Account) erhalten Sie ein weiteres automatisch generiertes E-Mail mit Ihrem Kennwort (Absenderadresse: Masterportal <masterportal@abraxas.ch>).

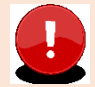

**Wichtig:** Achten Sie bitte beim Kopieren des Kennwortes / Passwortes darauf, das vorne und hinten keine Leerstellen mit kopiert werden.

#### Klicken Sie auf den Link Portal Berufsbildende öffnen

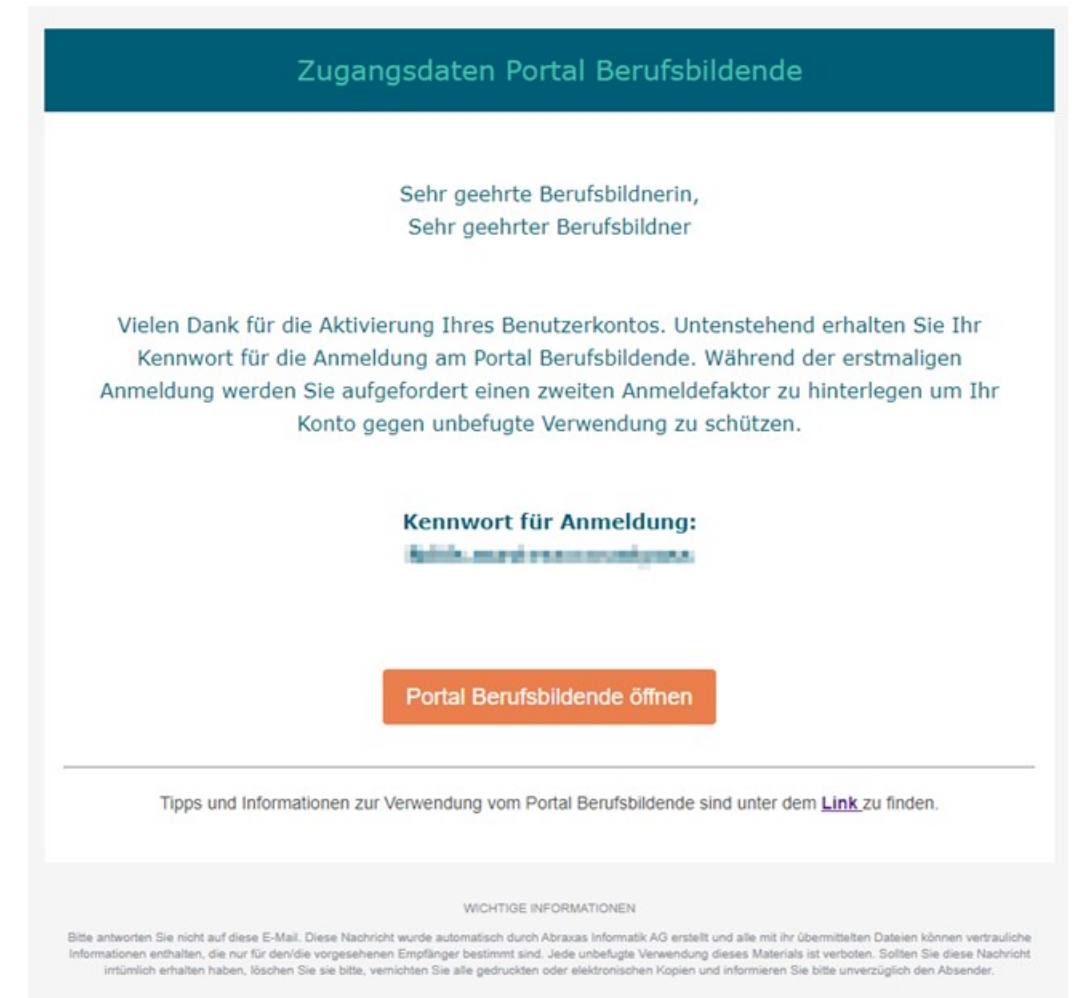

# 2.4 Willkommen

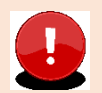

**Wichtig:** Verwenden / speichern Sie diesen Link in Ihrem WEB-Browser für den Einstieg im Alltag ab: <u>https://berufsbildungsportal.ch/dds-master?state=lu:catalog-public</u>

# Klicken Sie auf den Link Weiter zur Anmeldung

| UZERN                                                                                                    |
|----------------------------------------------------------------------------------------------------|
| Willkommen zum Berufsbildnerportal<br>Über dieses Portal erhalten Berufsbildner Zugang zu ihren<br>Iernenden Personen in einer Berufslehre. Der Zugriff erfolgt<br>über ihr Benutzerkonto (PPX). |
| Weiter zur Anmeldung                                                                                                    |
| <i>Benutzername verlegt?</i><br>Bitte tragen Sie ihre Email Adresse in das untenstehende<br>Feld ein und er wird ihnen per E-Mail zugesendet.                                                    |
| Ihre persönliche E-Mail Adresse                                                                                                    |
| Falls ihre E-Mail Adresse / Benutzername nicht akzeptiert<br>wird, melden Sie sich bitte bei der verantwortlichen Person<br>für Lehrverträge in ihrem Lehrbetrieb.                               |
| Benutzername anfordern                                                                                                    |

Wenn Sie über die Willkommensseite einsteigen, ist der Benutzername PPxxxxxx bereits abgefüllt.

|                                                                              | DE |                                                                                 |
|------------------------------------------------------------------------------|----|---------------------------------------------------------------------------------|
| KANTON           LUZERN           Willkommen auf dem                         |    |                                                                                 |
| Berufsbildungsportal<br>Bitte melden Sie sich mit Ihrem<br>Benutzernamen an. |    | Dienststelle<br>Berufs- und Weiterbildung<br>Obergrundstrasse 51<br>6002 Luzern |
| PPXLULU.                                                                     | ]  | Telefon 041 228 52 52<br>E-Mail portal-berufsbildung@lu.ch                      |

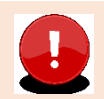

**Wichtig:** Achten Sie bitte beim Kopieren des Kennwortes / Passwortes darauf, das vorne und hinten keine Leerstellen mit kopiert werden.

|                                                               | DE |  |
|---------------------------------------------------------------|----|--|
|                                                               |    |  |
| Kennwort eingeben<br>PPXLULU0000000@SecureConnect<br>Passwort | 1  |  |
| Zurück Login<br>Passwort vergessen                            | 1  |  |
|                                                               |    |  |

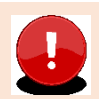

Wichtig: Bei der ersten Anmeldung werden Sie aufgefordert die SMS Zwei-Faktor-Authentisierung (2FA) zu aktivieren. Bitte wählen Sie SMS für die 2FA.

Achten Sie auf die korrekte Eingabe: +41 7x xxx xx xx

|                                 | DE                                                                |
|---------------------------------|-------------------------------------------------------------------|
| Authentifizierungsart<br>wählen |                                                                   |
| O Abraxas SECURE Access         |                                                                   |
| О ОТР                           | Authentifizierung über SMS<br>Geben Sie die Telefonnummer für SMS |
| SMS                             | cin.                                                              |
| O Anruf                         | Telefonnummer<br>+41 7                                            |
| Weiter                          | Weiter                                                            |
| Zurück                          | Zurück                                                            |

Geben Sie den per SMS erhaltenen Code im Verifizierungs-Feld ein.

|   |                                                                                                    | DE |  |
|---|----------------------------------------------------------------------------------------------------|----|--|
| _ |                                                                                                    |    |  |
|   | Zweifaktor<br>Authentifizierung                                                                                                    |    |  |
|   | Ein Verifizierungscode wurde versendet.<br>Bitte geben Sie diesen hier ein. Sollten<br>Sie den Code nicht erhalten haben,<br>können Sie diesen erneut auslösen oder<br>mit Wiederherstellen' ihre Einstellungen<br>zurücksetzen. |    |  |
|   | 343620                                                                                                    |    |  |
|   | erneut senden verifizieren                                                                                                    |    |  |
|   | Code von anderem Provider anfordern                                                                                                    |    |  |
|   | Recover                                                                                                    |    |  |
|   |                                                                                                    |    |  |
|   |                                                                                                    |    |  |

# 2.5 Nach dem erfolgreichen Login / Anmeldung im Portal

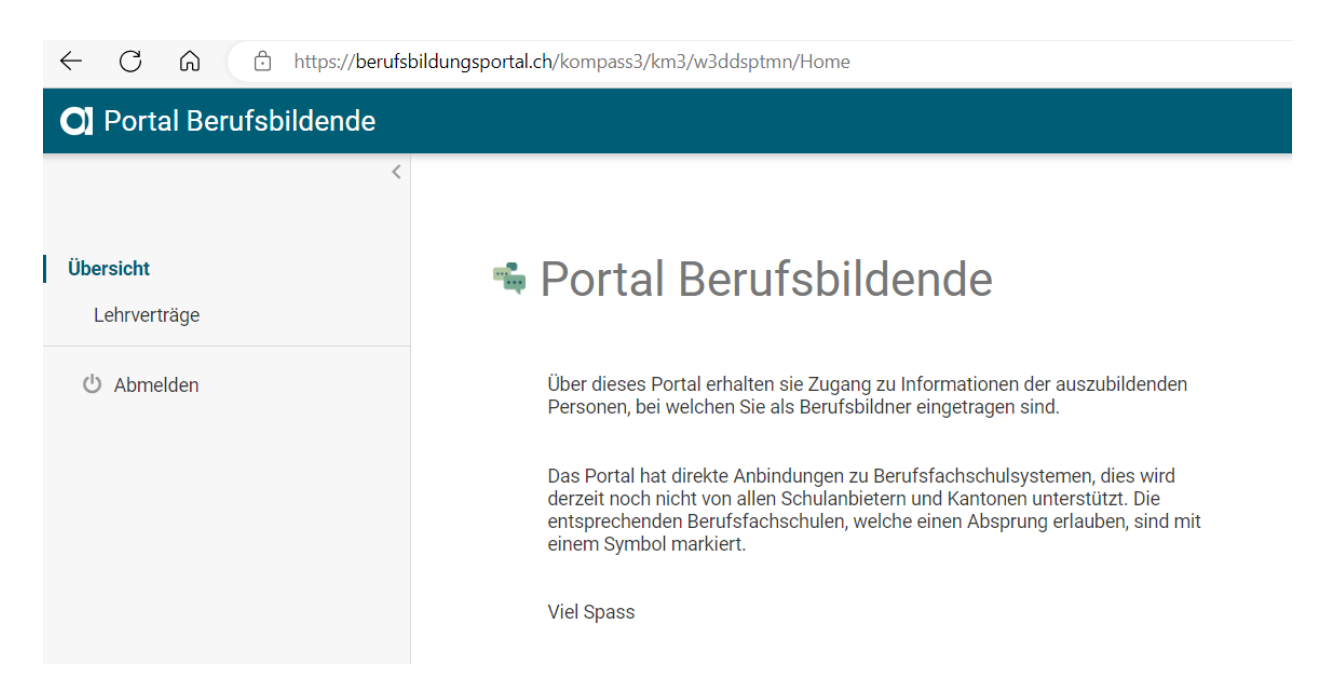

# 2.6 Lehrverträge abrufen

Im Register «Lehrverträge» werden alle aktiven, sowie kürzlich aufgelösten Lehrverträge aufgelistet. Aufgelöste Lehrverträge werden maximal noch 60 Tage nach Auflösung angezeigt.

|                           | Lehrverträge               |         |                |            |            |
|---------------------------|----------------------------|---------|----------------|------------|------------|
| Ubersicht<br>Lehtverträge | Verts Aganc Name           | Vorname | Cabu word stor | Leivbeoing | - Lebrend  |
| () Abmelden               | LU XXXXX.XXXXXX Mustermann | Max     | XXX,XXX,XXXXX  | 01.08 2022 | 31.07.2026 |
|                           | EU XXXXXXXXXX Mustermann   | Мах     | 200000000      | 01.08.2022 | 31.07,2026 |
|                           | LU XXXXXXXXX Mustermann    | Max     | 3000000000     | 01.08.2022 | 31.07.2026 |

Tipp: Die Sortierung kann durch Anklicken der Spaltenbeschriftung verändert werden.

| Vertragsnr. | ↑ Name | Vorname | Geburtsdatum | Lehrbeginn | Lehrende |
|-------------|--------|---------|--------------|------------|----------|
|             |        |         |              |            |          |

Klicken Sie die gewünschte Lernende Person an, um die **Lehrvertragsinformationen** zu erhalten.

| Ubersicht   | Lenrvertrag<br>Zuletzt aktualisien                                                                                                    |                                                                                                    |                                                                                                    |                        |  |
|-------------|----------------------------------------------------------------------------------------------------|----------------------------------------------------------------------------------------------------|----------------------------------------------------------------------------------------------------|------------------------|--|
| Leniverböge | Lehrvertragsangaben                                                                                                    |                                                                                                    | Ausbildung                                                                                                    |                        |  |
| ප Abmelden  | Kanton<br>Lehrvertragsnummer<br>Bendsbezeichnung<br>Berdfsnummer<br>Bildungstyp<br>Beginn aktuelles Bildungsverhaltnis<br>Ende aktuelles Bildungsverhaltnis | LU<br>xobocuooxiox<br>Antagen- und Apparatebauer/-in EF2<br>44727,1<br>100<br>1.09,2019<br>31.07,2023 | Hauptschule<br>Unterrichtssprache<br>Klassenbezeichxiking<br>Berufsfachschule 2<br>Berufsfachschule 3<br>Berufsfachschule 3<br>Berufsfachachule 4<br>Berufsfachachule 4 | 882W Emmen<br>Deulsch  |  |
|             |                                                                                                    |                                                                                                    | Schuhage                                                                                                    | keine Angaben vorhande |  |
|             | Personenangaben                                                                                                    |                                                                                                    | ÜK, Prüfungsangaben                                                                                                    |                        |  |
|             | Nachname<br>Vorname<br>Geburtsdatum<br>Geschlecht                                                                                                    | Mustermann<br>Max<br>Max<br>Maxococooox<br>mámilich                                                   | Organisation überbetriebliche Kurse<br>Aktuelles Lehrjahr<br>Prüfungsjahr                                                                                               | XXXXXXX<br>4<br>2023   |  |

2.7 Einsicht in Absenzen, Noten und Stundenplan

Klicken Sie in der **Lehrvertragsinformationen** auf den Pfeil **D** um die **Berufsfachschulinformationen** (schulNetz) zur Lernende Person zu erhalten.

| Hamtschula                  | BRTU Emmen             | F7 |
|-----------------------------|------------------------|----|
| nauptawiere                 | DDZ W LIMITAR          | C. |
| Unterrichtssprache          | Deutsch                |    |
| Klassenbezeichnung          |                        |    |
| Berufsfachschule 2          |                        |    |
| Berufsfachschule 3          |                        |    |
| Berufstachschule 4          |                        |    |
| Berufsmaturitätsausrichtung |                        |    |
| Schuhage                    | keine Angaben vorhande |    |

Sie werden ohne eine weitere Anmeldung direkt auf die Berufsfachschule (schulNetz) weitergeleitet:

| peotoliubersicht         Name         Vorname         Aubbildung         Geschstecht         Geschstecht         Gebruttsatun         Adreszusatz         Bitrase         Pitr         Ort         Katolon         Extend         Pitr         Regelitase         Regelitase                                                                                                    | undenpläne       | Aktuelle Noten Absenzen Zeugnis | noten Dossier |  |
|----------------------------------------------------------------------------------------------------|------------------|---------------------------------|---------------|--|
| Name         Vorname         Audbidung         Geschriecht         Geschriecht         Adresszustz         Strase         P.Z         Ort         Kanton         Eichen         Heimalott         Repektuste         Repektuste         Repektuste         Kastenkingersonen         Eterne Adressen                                                                                                    | igebotsübersicht | Grunddaten -                    |               |  |
| Voname         Axbbilding         Georliecht         Georliecht         Adresszusatz         Strasse         P.Z         Ort         Kanton         Telefon         Erknitt         AAPV         Nationalität         Heimatot         Repektusze         Aubidungsname         Repektusze         Kassenkingersonen         Externe Adressen                                                                                                    |                  | Name                            |               |  |
| Ausbidung         Geschiedt         Geschiedt         Gebruitstaland         Strase         PL2         Ot         Katoh         Elsen         Adreszuat2         Strase         PL2         Ot         Katoh         Elsen         Adreszuat2         Katoh         Regeliusse         ArV         Regeliusse         Ausbidungtname         Regeliusse         Kaseniehpersonen         Ehtmet Adressen                                                                                                    |                  | Vorname                         |               |  |
| Gestracht Gestracht Gestracht Gebrutsdum Adressouatz Brasse Rz Ort Ctafeton Extent Adv Hematort Regetkusse Regetkusse Kassenkehpersonen Lehpersonen Extent Advissen                                                                                                    |                  | Ausbildung                      |               |  |
| Geburtstatum Adresszuatz Brasse Izeron Kanton Ielefon Eduat Eduat Adry Regelixase Audoldungeneme Regelixase Audoldungeneme Regelixase Audoldungeneme Edeme Adresen                                                                                                    |                  | Geschlecht                      |               |  |
| Adresszuszt<br>Braze<br>PLZ<br>Ort<br>Karton<br>Telefon<br>Einert<br>Einert<br>Adry<br>Nationalfäft<br>Heimstort<br>Regelikusze<br>Regelikusze<br>Kassenlehipersonen<br>Lehipersonen<br>Eiterne Adressen                                                                                                    |                  | Geburtsdatum                    |               |  |
| Strase PL2 Ot Ot Cht Cht Cht Cht Cht Cht Cht Cht Cht Ch                                                                                                    |                  | Adresszusatz                    |               |  |
| PL2         Ort         Kanton         Telefon         Ehrintt         EAdai         AAV         National18t         Hematori         Regelitasse         Astbiddingsname         Regelitasse         Klassenleihpersonen         Lehrne Adressen                                                                                                    |                  | Strasse                         |               |  |
| Ort         Kanton         Telefon         Entritt         Extani         AFV         Nationalist         Hernatort         Registiase         Ausbildungmanne         Registiase         Kiasenlehopersonen         Externe Adresen         Externe Adresen                                                                                                    |                  | PLZ                             |               |  |
| Karlon         Telefon         Eindritt         AHV         Nationalität         Heimatot         Regelikasse         Regelikarse         Kasenkingersonen         Lahpersonen         Erkene Adressen                                                                                                    |                  | Ort                             |               |  |
| Telefon Entrit E-Mail ANV Nationalitä Heimatot Regelikasse Regelikasse Ragelikasse Ragelikasse Externe Adressen                                                                                                    |                  | Kanton                          |               |  |
| Einint EMail EMail AHV National/III Heimator Repeliasse Ausbildungsname Repeliarse Klasserlehrpersonen Externe Adressen                                                                                                    |                  | Telefon                         |               |  |
| E-Mail A+V A+V National131 Heimator Begelitasse Ausbildungmame Regelitarse Regelitarse Regelitarse Regelitarse Externe Adressen                                                                                                    |                  | Eintritt                        |               |  |
| ArV NationafXit Heimatort Regelitasse Ausbildungsname Regeliturse Lehrpersonen Ehterne Adressen                                                                                                    |                  | E-Mail                          |               |  |
| Nationalität Heimäköt Regelikasse Ragelikasse Ragelikasse Ragelikasse Ragelikasse Ragelikarse Ragelikarse Ragelika |                  | AHV                             |               |  |
| Heimatort Regelikiasse Ausbildungsname Regelikurse Ridassenlehypersonen Lehypersonen Externe Adressen                                                                                                    |                  | Nationalität                    |               |  |
| Repeklasse Autobildungsname Regekurse Klassenlehrpersonen Lehrpersonen Enterne Adressen                                                                                                    |                  | Heimatort                       |               |  |
| Ausbildungmanne Regelkurse Klassenlehrpersonen Lehrpersonen Eriterne Adressen                                                                                                    |                  | Regelklasse                     |               |  |
| Regetiturse<br>Klassenlehtspersonen<br>Lehtpersonen                                                                                                    |                  | Ausbildungsname                 |               |  |
| Klassenlehopersonen<br>Lehopersonen<br>Erterne Adressen                                                                                                    |                  | Regelikurse                     |               |  |
| Lehrpersonen<br>Eriterne Adressen                                                                                                    |                  | Klassenlehrpersonen             |               |  |
| Externe Adressen                                                                                                    |                  | Lehrpersonen                    |               |  |
|                                                                                                    |                  | Externe Adressen                |               |  |
|                                                                                                    | elauswahl 🐤 ⊃    | 4 -                             |               |  |

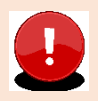

**Wichtig:** Es ist möglich, dass Sie in Ihrem Zugriff Lernende sehen, deren offizieller Starttermin für die Ausbildung noch nicht begonnen hat. In diesem Fall enthält die Lernendenübersicht keinerlei Daten (siehe Sceenshot). Sofern die Klassenzuteilung durch das Berufsbildungszentrum stattgefunden hat, ist der Stundenplan bereits ersichtlich.

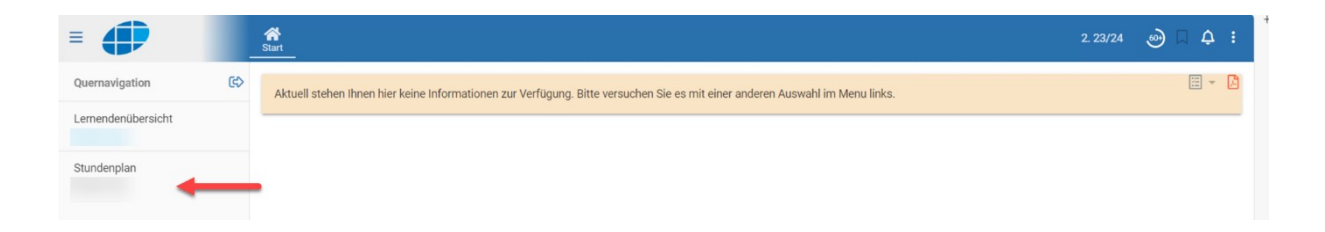

# 2.8 NEU / Semesternavigation

#### 

Die Lernendenübersicht zeigt im Standard immer das aktuelle Semester. Es ist möglich, auch die Daten (Absenzen, Noten) von vergangenen Semestern einzusehen. Klicken Sie hierzu auf die Pfeile um durch die Semester zu blättern. Wenn Sie sich nicht im aktuellen Semester befinden, wird die Semesteranzeige gelb eingefärbt und mit einem Warnzeichen versehen:

# ━━━━━━━━━━━━ 🗛 d 1.23/24 v D 💿 Д Д I I

# 2.9 Lernendenübersicht

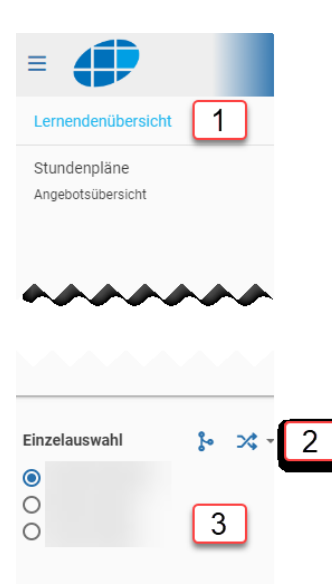

- 1. Klicken Sie in der Seitennavigation auf «Lernendenübersicht»
- Wählen Sie, ob sie die Daten einer einzelnen oder mehreren Lernenden Personen sehen wollen. Sie können diese Auswahl zu einem späteren Zeitpunkt exportieren, unabhängig davon ob eine oder mehrere Personen angezeigt werden.
- 3. Wählen Sie, von welchen Lernenden Personen sie die Daten einsehen wollen.

| Mehrfachauswahl |                 |       |
|-----------------|-----------------|-------|
|                 | Mehrfachauswahl | >\$ ` |
|                 |                 |       |
|                 |                 |       |
|                 |                 |       |

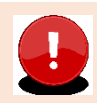

**Wichtig:** Falls die Einzelauswahl nicht angezeigt wird, ist die Quernavigation aktiv, durch Anklicken des Pfeils, wird die Quernavigation beendet.

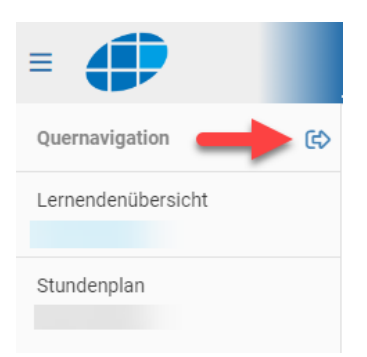

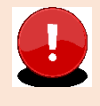

**Wichtig:** Durch Lernendenübersicht ->Einzelauswahl können Sie auf jede Lernenden Person wechseln, die an dieser Berufsfachschule (schulNetz) für Sie als vBB beim Amt / der Dienststelle gemeldet ist.

2.10 Die Reiter Grunddaten / Aktuelle Noten / Absenzen / Zeugnisnoten / Dossier

| Lernendenübersicht                | Grunddaten Aktuelle Noten Absenzen Zeugnisnoten Dossier | ÷ ♦ |
|-----------------------------------|---------------------------------------------------------|-----|
| Stundenpläne<br>Angebotsübersicht | Grunddaten -                                            | 5 6 |
|                                   | Name                                                    |     |
|                                   | Vorname                                                 |     |
|                                   | Ausbildung                                              |     |
|                                   | Geschlecht                                              |     |
|                                   | Geburtsdatum                                            |     |
|                                   | Adresszusatz                                            |     |
|                                   | Strasse                                                 |     |

4

Klicken Sie auf die **Reiter** um Einblick in die gewünschten Daten zu erhalten. **Grunddaten:** Zeigt die Koordinaten der lernenden Person, die Klassenzuteilung, Klassenlehrperson und Lehrpersonen.

**Aktuelle Noten:** Zeigt die Noten des aktuellen Semesters. Auf Wunsch können die Prüfungsdetails wie Thema, Klassenschnitt und Gewichtung angezeigt werden.

| Start                                           |         |               |                 |              |                           | ₫ 2. 23/24 ¥ Þ | ⊛µ¢:    |
|-------------------------------------------------|---------|---------------|-----------------|--------------|---------------------------|----------------|---------|
| Grunddaten Aktuelle Noten Absenzen Zeugnisnoten | Dossier |               |                 |              |                           |                | 🗄 - 🖨 🚺 |
| Aktuelle Noten                                  |         |               |                 |              |                           |                |         |
| Kurs                                            |         | Notendurchsch | nitt            |              | Bestätigt ③               |                |         |
| Gesellschaft                                    |         | 5.350         | 🗏 íií 🔫         | Notenverlauf | ja                        |                |         |
| Datum                                           | Thema   |               |                 | Bewertung    | Gewichtung                | Klassenschnitt |         |
| 31.01.2024                                      |         |               | Anzeige von     | 5.7          | 1                         | 5.176          |         |
| 27.03.2024                                      |         |               | Prufungsdetails | 5            | 1                         | 4.653          |         |
| 05.06.2024                                      |         |               |                 |              | 1                         |                |         |
|                                                 |         |               |                 | Aktue        | eller Durchschnitt: 5.350 |                |         |
| Sprache und Kommunikation                       |         | 5.367         | E :             |              | ja                        |                |         |
| Handlungskompetenzbereich I                     |         | 4.750         | E 44            |              | ja                        |                |         |
| Handlungskompetenzbereich II                    |         | 4.500         | E #             |              | ja                        |                |         |
| Handlungskompetenzbereich III                   |         | 4.250         | E               |              | ja                        |                |         |
| Handlungskompetenzbereich IV                    |         | 5.000         | E :#            |              | ja                        |                |         |
| Sport                                           |         | 5.500         | E #i            |              | ja                        |                |         |

Absenzen: Zeigt die Absenzen der lernenden Person und deren Status.

Zeugnisnoten: Zeigt die Zeugnisnoten der lernenden Person pro Semester.

**Dossier:** Das Dossier enthält alle Informationen zu lernenden Person mit Informations- und Aufbewahrungscharakter. Beispiele hierfür sind Kursanmeldungen, Disziplinarmassnahmen, Entscheide über Nachteilsausgleiche oder Semesterzeugnisse. Die Dokumente können vom vBB heruntergeladen werden.

5 Entscheiden Sie, ob sie die aktuellen Noten inklusive Prüfungsdetail exportiert werden sollen.

6 Exportieren Sie die Daten der lernenden Person als PDF. V24.07

# 2.11 Stundenpläne

| •               | Start                       |                                    |            |                    |                  |             |
|-----------------|-----------------------------|------------------------------------|------------|--------------------|------------------|-------------|
| nendenübersicht | Lernenden<br>Name und Klass | Stunden- und Prüf<br><sup>e,</sup> | ungsplan   | STUNDENPLAN PRÜFUN | IGEN 9           |             |
| botsübersicht   | 10 Tag Wo                   | che Monat                          | Liste Woch | enplan             | 27. Mai 2024 – 2 | 2. Jun 2024 |
|                 |                             | Mo 27. Mai 2024                    |            | Di 28. Mai 2024    | Mi 29. Ma        | ai 2024     |
|                 | 07:00                       |                                    |            |                    |                  |             |
|                 | 08:00                       |                                    |            |                    |                  |             |
|                 | 09:00                       |                                    |            |                    |                  |             |
|                 | 10:00                       |                                    |            |                    |                  |             |
|                 | 11:00                       |                                    |            |                    |                  |             |
|                 | 12:00                       |                                    |            |                    |                  |             |
|                 | 13:00                       |                                    |            |                    |                  |             |
|                 | 14:00                       |                                    |            |                    |                  |             |
|                 | 15:00                       |                                    |            |                    |                  |             |
|                 | 16:00                       |                                    |            |                    |                  |             |
| de 8            | 17:00                       |                                    |            |                    |                  |             |
|                 | 18:00                       |                                    |            |                    |                  |             |
|                 |                             |                                    |            |                    |                  |             |

- 7 Klicken Sie in der Seitennavigation auf «Stundenpläne» um Einsicht in den Stundenplan und geplante Prüfungen zu nehmen.
- 8 Wählen Sie die lernende Person, deren Stundenplan und Prüfungen angezeigt werden sollen. Bitte beachten Sie, dass hier keine Mehrfachauswahl möglich ist.
- 9 Klicken Sie auf Stundenplan oder Prüfungen um die entsprechenden Elemente anzuzeigen
- 10 Wählen sie den Zeitraum (Tag, Woche, Monat), der angezeigt werden soll.

# 2.12 Lernende besucht zusätzlich die Berufsmaturität

• Wählen Sie im sN der Haupt-Berufsfachschule, z.B. BBZW rechts oben das Symbol «Personen» aus -> Mandantenwechsel

|                  | ਮ      | -     | : |  |
|------------------|--------|-------|---|--|
| Mandantenwechsel |        | · 28* | : |  |
|                  | -<br>- | ₽     | ß |  |

- Sie können nun auf die Blau markierte Schule wechseln -> z.B. BBZB
- Die «Neue Wahl...» NICHT MARKIEREN

#### Mandantenwechsel

Ihr Benutzerkonto ist auf anderen Mandanten aktiv. Klicken Sie einen Mandanten an, um dort hin zu wechseln:

Ausbildner) - Berufsbildungszentrum Bau
 (Ausbildner) - Berufsbildungszentrum Wirtschaft (automatisches Login: entfernen)

Neue Wahl f
ür das automatische Login merken.

ABBRECHEN

# 2.13 Abmelden im schulNetz / Logout Bitte melden Sie sich bei Nicht-Nutzung des schulNetz / Portals jeweils ab.